## Инструкция по первичному выпуску УНЭП для ИС ЦФА

## Краткий обзор действий Клиента:

- Переход по специальной ссылке
- Выбор параметров комплекта
- Создание Личного кабинета в Удостоверяющем центре
- Ввод необходимой информации для формирования УНЭП
- Оформление необходимых документов
- Получение токена с УНЭП

## Подробные действия Клиента:

1. Для создания УНЭП необходимо в браузере вставить и перейти по ссылке https://orders.roseltorg.ru/#services/171/0/pref=403&stop=1&dct=228183564.

На экране появится диалог на создание «Комплекта «ОСНОВА» Неквалифицированный», позволяющий создать запрос на выпуск УНЭП.

В данном диалоге Клиенту предлагается выбрать параметр – «Лицензия ПО «КриптоПро»:

- Если у Клиента нет лицензионного ПО «КриптоПро CSP», то ему необходимо выбрать пункт «Лицензия ПО «КриптоПро»».
- Если у Клиента имеется установленное лицензионное ПО «КриптоПро CSP», то выбор параметра «Лицензия КриптоПро» не обязателен.
- 2. Далее необходимо нажать на кнопку «Продолжить»:

| Комплект «ОСНОВА»<br>Неквалифицированный                |          |
|---------------------------------------------------------|----------|
| Тип комплекта                                           |          |
| • Комплект "Основа" Неквалифицированный, под Моснарбанк | 0 руб.   |
| Лицензия ПО «КриптоПро»                                 |          |
| Олицензия КриптоПро                                     | 0 руб.   |
| О Без лицензии на КриптоПро                             | 0 руб.   |
| Период действия сертификата электронной подписи         |          |
| • 1 год                                                 | 0 руб.   |
| Выпуск Электронной подписи                              |          |
| • На клиентский сертифицированный носитель              | 0 руб.   |
| <b>Продолжить</b> Сумма                                 | а 0 руб. |

3. На экране появится окно регистрации Личного кабинета «Контакты для связи»:

|                                                                                                    | × |
|----------------------------------------------------------------------------------------------------|---|
| Контакты для связи                                                                                   |   |
| Для регистрации личного кабинета и<br>продолжения оформления заявки,<br>пожалуйста, заполните форму. |   |
| Ваш e-mail                                                                                           |   |
| sh@evrofinance.com                                                                                   |   |
| Контактный телефон:                                                                                  |   |
| 7-916-3                                                                                              |   |
|                                                                                                    |   |
| <b>Продолжить</b> Вернуться назад                                                                    |   |

Необходимо указать действующий e-mail и контактный телефон. Для продолжения регистрации нажмите «**Продолжить**». В результате, на указанную почту придёт информация о логине и пароле для последующего входа в Личный кабинет Клиента в Удостоверяющем центре. *Данную информацию следует сохранить!* 

- 4. На экране появится диалоговое окно по вводу обязательных параметров. В верхней части окна необходимо выбрать тип соответствующий типу Клиента:
  - Физическое лицо РФ.

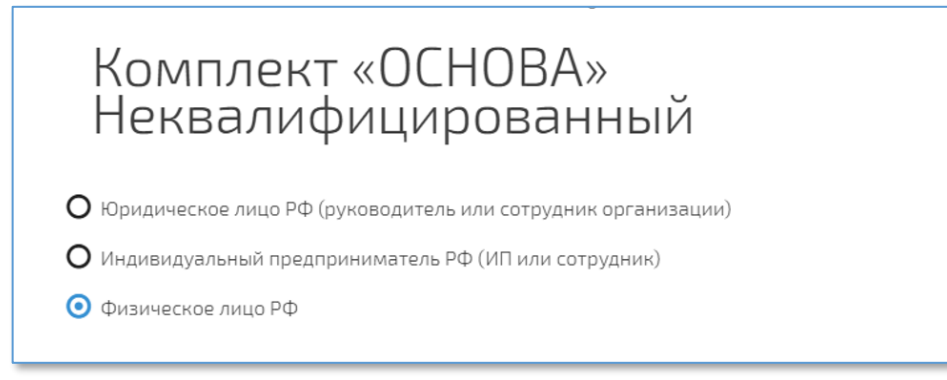

В зависимости от типа Клиента, будет предложен соответствующий набор обязательных параметров для ввода.

- 5. В разделе «Владелец электронной подписи», в полях Фамилия, имя и отчество (далее ФИО) данные должны быть указаны по следующим правилам:
  - Первая буква заглавная, остальные прописные
  - Обязательно наличие букв «ё» и «й» также, как это написано в паспорте.

ИС ЦФА требует полного совпадения ФИО Владелец электронной подписи в ключе УНЭП и ФИО в Анкете Пользователя/ Пользователя ИС ЦФА

Если ФИО в паспорте не совпадает с точностью до буквы с указанным в СНИЛС, то необходимо обратиться в СФР (ранее - ПФР) для замены СНИЛС с правильным написанием.

Это требование связано с тем, что в Удостоверяющем центре проверяется соответствие данных через Систему межведомственного электронного взаимодействия и в случае несовпадения ФИО паспорта с ФИО в СНИЛС, в создании УНЭП будет отказано.

В разделе «Полномочия владельца электронной подписи» необходимо отметить все три предложенных варианта:

```
Полномочия владельца электронной подписи

Администратор организации ®

Уполномоченный специалист ®

Специалист с правом подписи контракта ®
```

В разделе «В каком регионе будете забирать подпись?», необходимо выбрать «г. Москва».

| В каком регионе будете забирать подпись? |   |  |  |
|------------------------------------------|---|--|--|
| г. Москва                                | • |  |  |
|                                          |   |  |  |

1

На текущий момент, выдача УНЭП предусмотрена только в г.Москве.

Для продолжения нажмите «Подать заявку».

6. В разделе «Мои заявки» можно увидеть список заявок. На данном этапе она одна:

| Мои за                         | Мои заявки                                                                                                    |  |
|--------------------------------|----------------------------------------------------------------------------------------------------|--|
| Номер: 771457<br>от 01.08.2024 | Кисполнению<br>Комплект «ОСНОВА» Неквалифицированный<br>владелец<br>Дата и время оказания услуги не определены, запишитесь в электронную очередь для продолжения<br>Отредактировать заявку<br>Записаться в точку выдачи<br>Заявление выпуска ЭП для Физических лиц<br>Соглашение о признании ПЭП Росэлторг |  |
|                                | Прикрепить документы                                                                                                    |  |

- 7. Запишите **Номер заявки**, это пригодится при посещении Банка для получения токена с УНЭП.
- 8. Распечатайте три экземпляра «Заявление выпуска УНЭП для Физических лиц». Поставьте в заявлениях свою подпись. Данные заявления необходимо лично предоставить в Банк (одно заявление остаётся у Клиента, один предоставляется в Банк, третий экземпляр будет передан Банком в Удостоверяющий центр с целью соблюдения требования законодательства РФ).
- 9. Для получения токена с УНЭП, необходимо представить следующие документы:
  - документ удостоверяющий личность,
  - СНИЛС,
  - ИНН ФЛ

i

Ожидайте электронного письма или телефонного звонка из Банка и согласуйте время прибытия в офис.